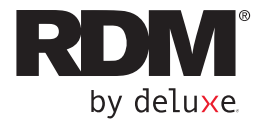

# EC9700i<sup>®</sup> Network Scanner Quick Start Guide

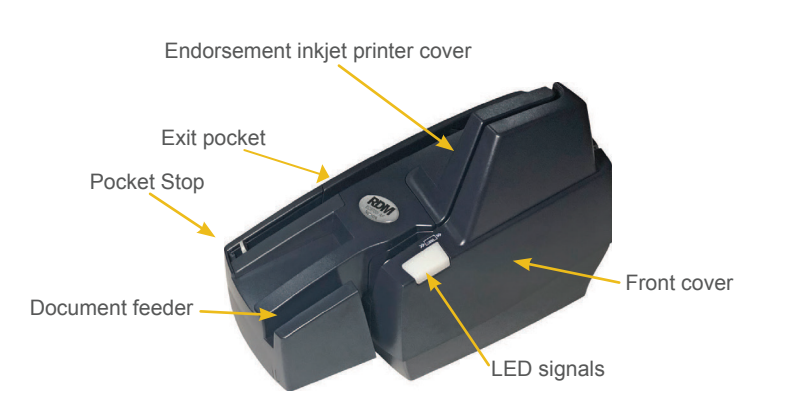

## What's in the box?

- Quick start guide
- EC9700i scanner
- USB cable
- Power supply and cord
- Ethernet cable
- 5-pack inkjet blotter
- 3" thermal receipt paper roll (printer models only)
- Cleaning card sample

## Getting your scanner ready

#### **Choose location**

- Flat surface
- Adequate ventilation
- Protection from elements
- Near electrical outlet
- Away from electromagnetic sources (e.g. fans, power supplies)

## Connecting your scanner

Your scanner has been designed with embedded software that eliminates the need to install drivers.

#### 1. To power up your scanner

- To connect the power cord, Insert the round power connector on the power port on the back of the scanner with the flat side facing up.
- Switch the power to "on" using the power switch

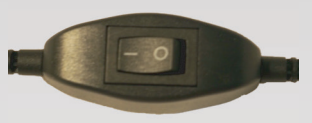

- 2. To connect your scanner (use either USB or Ethernet)
  - via USB cable:
    - Plug the USB cable (included) into the scanner's USB port and plug the other end into an available USB port on your computer
  - via Ethernet:
    - Connect to a network Plug the Ethernet cable (included) into the scanner's Ethernet port and plug the other end into an available Ethernet network jack.

#### Connection ports

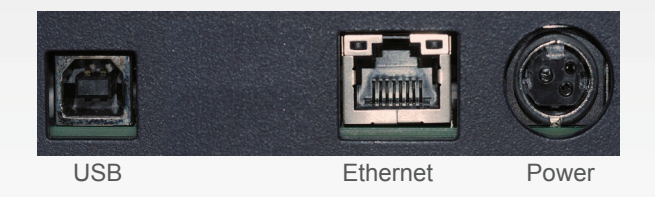

**3.** To use your scanner with your payment application, refer to instructions provided by your financial institution or payment application provider.

## Identifying your scanner

There is a label (like the one below) located on the bottom of your scanner that includes the following details:

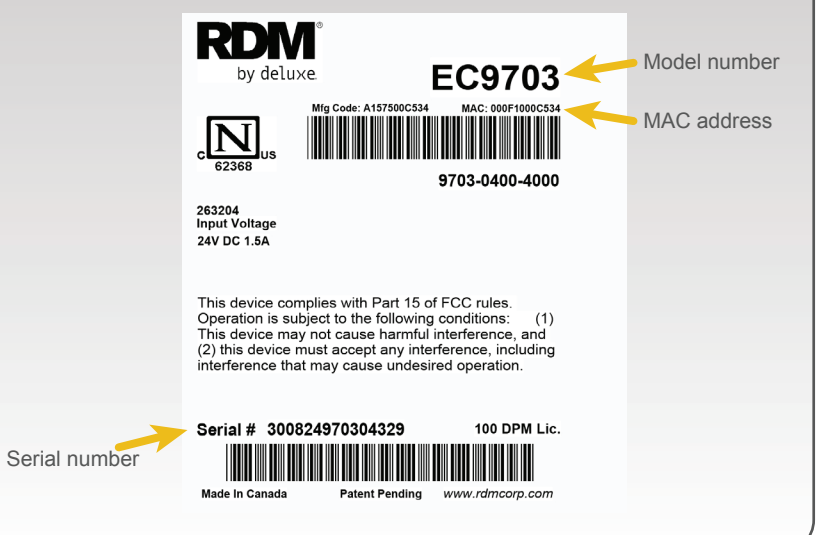

## Understanding LED signals

The scanner's status is shown through a single multi-state LED signal. The table below describes typical status signals/meaning.

| Status/Signals                                 | Meaning                                                                                                    |  |
|------------------------------------------------|----------------------------------------------------------------------------------------------------|--|
| Booting<br>Solid Red                           | Device is booting up                                                                                               |  |
| Unconnected<br>3 sec Green / 3 sec Red         | No network connection: device<br>is not connected to a network via<br>Ethernet port, or a computer<br>via USB port |  |
| Idle<br>Solid Green (claimed or not claimed)   | Device is connected and idle                                                                                       |  |
| Busy<br>Flashing Green (3 sec on – 3 sec off)  | Operation in progress (scanning,<br>MSR swipe, printing, firmware<br>upgrade), including waiting for item          |  |
| Error 1<br>Flashing Red (3 sec on – 3 sec off) | Software has an error                                                                                              |  |
| Error 2<br>Flashing Red (1 sec on – 1 sec off) | Document track has an error                                                                                        |  |

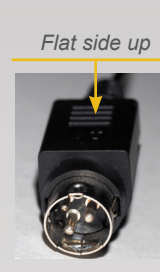

### Installing optional accessories

#### Inkjet Endorser

- Remove endorsement inkjet printer cover
- Pull inkjet latch back and place inkjet cartridge into holder
- Push down to snap into place (Cartridges need to be at an angle so that back is lower than front)
- Note: Endorsement inkjet printer cartridge are available separately

### Paper Roll (thermal receipt printer models)

- Press printer cover release button
- Insert paper roll into compartment, with end of paper rolling from top (as pictured)
- Pull 1" of paper to feed through compartment
- Close printer cover

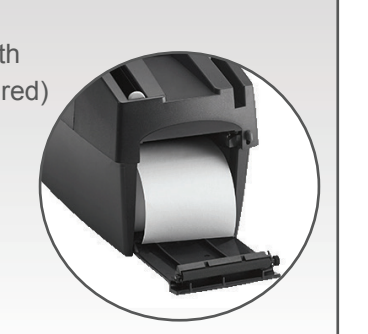

### Accessing dashboard

You can use the network scanner dashboard to clean, update or test the scanner.

- To access the network scanner dashboard:
- 1. Open a browser (Internet connection required)
- 2. When connected via USB:
- In the URL address bar, enter https://usb.rdmscanners.net

| http             | https://usb.rdmscanners.net                                                 |                                                                                                    |  |
|------------------|-----------------------------------------------------------------------------|----------------------------------------------------------------------------------------------------|--|
|                  |                                                                             |                                                                                                    |  |
|                  |                                                                             |                                                                                                    |  |
|                  |                                                                             |                                                                                                    |  |
| 5 # ×d0000000000 | Q/Wrefstatus                                                                |                                                                                                    |  |
|                  | KDW EC9700                                                                  | Network Scanner Dashboard                                                                              |  |
|                  | Properties Conf                                                             | guration Administration RDM ScannerCare ScannerTest Help                                               |  |
|                  | Madei                                                                       | ECONO.LA                                                                                               |  |
|                  | SN                                                                          | 0496080070000                                                                                          |  |
|                  | Scanner Firmware Version                                                    | wagatah 722001812 []<br>BASE 0132<br>Borei 00 5000<br>FPGA 0152<br>Kenen Bast 910<br>Walk Aseen 015 21 |  |
|                  | Operation Status                                                            | Not Claimed                                                                                            |  |
|                  | System                                                                      |                                                                                                    |  |
|                  | CPU Usage                                                                   | 4 days, 2 hours, 24 minutes, 37 seconds<br>0.02/0.12/08040/0.00                                        |  |
|                  | (uset/ sys/ idle/ wait)<br>Total/Free RAM Memory<br>Total/Free Flash Memory | 5104-8K 425585K<br>2950819K 2505552K                                                                   |  |
|                  | Network                                                                     |                                                                                                    |  |
|                  | MAC Address<br>Link Status                                                  | 1a b5 09 d9 69 32<br>Up                                                                                |  |
|                  | IP Type<br>IP Address<br>Subnet Mask<br>Gateway<br>DNS<br>MTU               | Assigned by a DHCP Server:<br>123, 5980 10<br>255,552,520 0<br>102,568 0 1<br>102,568 0 1              |  |
|                  |                                                                             |                                                                                                    |  |
|                  | Statistics                                                                  |                                                                                                    |  |

When connected via Ethernet:

- https://rd<scannerserialnumber>
  For example, https://rd300824970304329
  (add *.local* extension after the IP address for Mac computers)
- 3. Navigate to the desired dashboard page
- 4. If prompted for credentials, enter the following
  - Username: administrator
  - Password: rdm123 (factory default)

## Preparing documents

In order to reduce the possibility of errors and damage to the unit, you should:

- Smooth all folds and creases in the document
- Remove any paper clips and staples from the document
- · Verify that documents are not stuck together
- Ensure that documents are dry
- Ensure documents are all facing the same direction
- Align documents on the bottom and leading edge

## Feeding documents

### Auto-feed (AF) models

- Place up to 60 documents into the document feeder (as shown) without pushing documents past the check icon displayed on the side of the feeder
- Click Scan on your scanning application to initiate scanning process

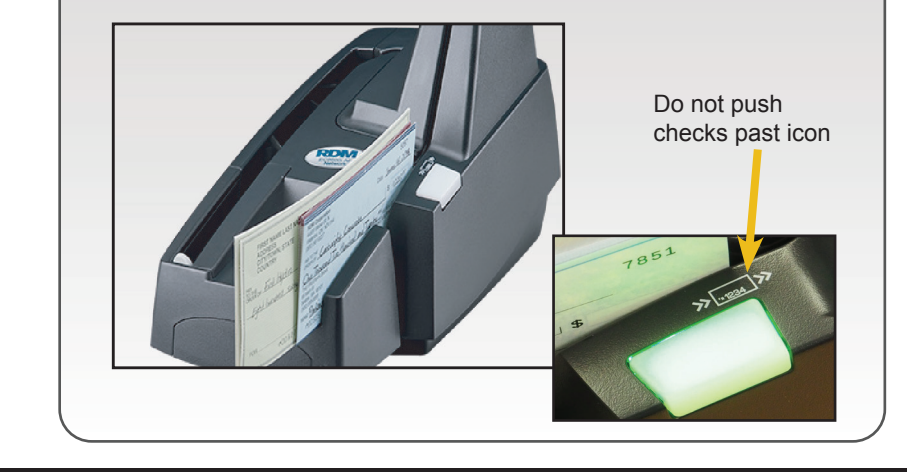

### For more information, please contact your application provider.

Visit www.rdmcorp.com/support to download an electronic copy of this quick start guide, the EC9700i user guide or to view our how-to videos.

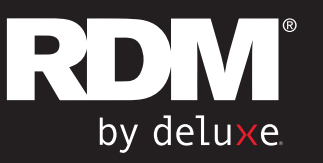